Octubre 2023

# e-SIDIF

## Gastos

### Aspectos generales: Modificaciones y Cierre de Ejercicio

## Centro de Atención a Usuarios y Réplicas

DGSIAF Dirección General de Sistemas Informáticos de Administración Financiera

Subsecretaría de Presupuesto Secretaría de Hacienda

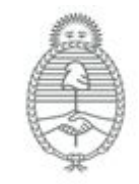

Ministerio de Economía Argentina

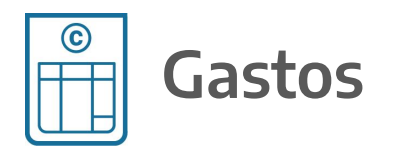

#### Aspectos generales: Modificaciones y Cierre de Ejercicio

- Registro de Fecha Tope
- Comprobantes de Modificación de Compromiso (CMC)
- Comprobantes de Modificaciones al Registro (CMR)
- Comprobante de Modificación de Retenciones (CMRET)
- Comprobantes de Regularización Global (CRG)
- Gestión y Consultas de Compras
- Consultas y Reportes de Gastos

### **Registro de Fecha Tope**

#### **Consulta de Fecha Tope**

Desde la siguiente ruta: **General / Entidades Básicas / Registro Fecha Tope** se accede a la consulta donde tienen la posibilidad de verificar, para un determinado comprobante o varios, si se encuentra habilitado para el registro del trimestre donde requieren imputar el gasto.

| ୟ Modulos ଅ<br>Q registro fe | Diálogo de búsqueda Registro Fecha Tope       X         Básica            |
|------------------------------|---------------------------------------------------------------------------|
| General                      | Ejercicio Ejercicio 202: Tipo Operación<br>Tipo Comprobante Acto Admini   |
|                              | Descripción Corta Descripción Larga Inicio Período Fin Período 30/09/2023 |
|                              |                                                                           |
|                              |                                                                           |
|                              | Aceptar Cancelar                                                          |

### Registro de Fecha Tope

A modo de ejemplo, se muestra la consulta de fecha tope para el comprobante **AADMIN** (Acto Administrativo), Ejercicio 2023, con fecha Fin Período 30/09/2023.

| Registro Fec | ha Tope 🛛      |             |               |                |            |                   |                                  |     | $\sim$      |
|--------------|----------------|-------------|---------------|----------------|------------|-------------------|----------------------------------|-----|-------------|
| Ejercicio    | Inicio Período | Fin Período | Tipo Comproba | Fecha Registro | Fecha Tope | Descripción Corta | Descripción Larga                | Tip | Excepciones |
| 2023         | 01/09/2023     | 30/09/2023  | AADMIN        | 30/09/2023     | 30/09/2023 | F.Tope para AADM  | Fecha tope para gestionar AADMIN |     | No /        |
|              |                |             |               |                |            |                   |                                  |     | $\smile$    |

En caso de que algún organismo, luego de esa fecha, necesite registrar un comprobante sobre el 3er. trimestre, deberá solicitar mediante GDE la excepción correspondiente a CGN.

Para solicitar la misma, es importante aclarar el **tipo de comprobante** y **período** sobre el cual requieren la habilitación.

Si CGN llegara a exceptuar a algún SAF, la columna Excepciones se marca en **SI**, y para visualizar la misma deben seleccionar el renglón y desde el menú **Entidad / Registro Excepción Fecha Tope**.

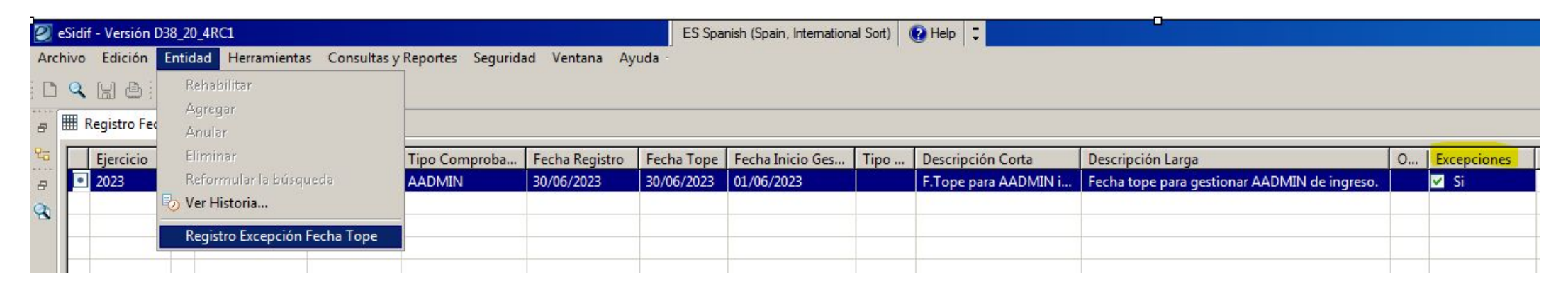

### Desafectación de Compromiso (CMC DC VG / CMC DC DC)

Las desafectaciones de compromiso se generan desde el comprobante origen (**AADMIN / CCARGO / AAGF / AATR**) para desafectar el crédito comprometido y la cuota ejecutada con el fin de recuperar la disponibilidad y poder utilizarla en otro comprobante.

#### Hay 2 subtipos:

- Variación de Gestión: desafecta el monto en moneda de origen como el monto en moneda de curso legal y es el que suelen utilizar con más frecuencia los organismos.
- **Diferencia de Cambio:** se suele utilizar en los compromisos registrados en moneda extranjera, ya que permite ajustar la moneda de curso legal, sin modificar el stock de moneda de origen.

#### Desafectación de Compromiso (CMC DC VG / CMC DC DC)

| 🞱 eSidif - Versión D38_1                                                | 9_0RC1                                                                                                    |                  |                                        |                            |
|-------------------------------------------------------------------------|----------------------------------------------------------------------------------------------------|------------------|----------------------------------------|----------------------------|
| Archivo Edición Ent                                                     | idad Herramientas Consultas y Reportes Seguridad Ventana Ayu<br>Observaciones<br>Propiedades<br>Cancelar<br>Cumplir                    | da<br>           |                                        | Gestión BYS                |
| <ul> <li>Etd. Emisora</li> <li>Informaciór</li> <li>Cabecera</li> </ul> | Modificar Comprobante<br>Consultar cadena Alt+Mayús+F                                                                                  | Id. Cpte. AADMIN | 2023 2                                 | Estado Autorizado          |
| Identificado 🗔                                                          | Ir a Comprobantes Asociados<br>Comprobantes Relacionados<br>Informacion De Gestión<br>Informacion Adicional                            |                  | Documento Re<br>Tipo DIS<br>Número 513 | spaldatorio<br>Disposición |
| Identificacić<br>Año<br>Comprobar<br>Etd. Emisora                       | Generar Factura<br>Generar Documento Liquidable<br>Generar Documento de Obligaciones Judiciales<br>Desafectar por Diferencia de Cambio |                  | Id del Penefici                        | ario CIII 22.60500941.0    |

#### Desafectación de Compromiso (CMC DC)

**iiIMPORTANTE!!** si el compromiso que están desafectando corresponde a un trimestre anterior y necesitan recuperar la cuota es **INDISPENSABLE** que completen el campo **Período de Impacto** con el Mes en el que quieren ejecutar el impacto (en el ejemplo Mes 9 - Septiembre), de lo contrario el sistema les va a devolver el crédito pero NO la cuota.

| 🖻 AADMIN-2023-[357]-2 🐹 📔 *CMC 🔀                                                                                                    |                          |                             |                                         |
|----------------------------------------------------------------------------------------------------|--------------------------|-----------------------------|-----------------------------------------|
| Etd. de Proceso       SAF       357       Ministerio de Economía        Nro. SIDIF         Etd. Emisora       SAF       357       Ministerio de Economía        Id. Cpte.       CMC         Información del Registro        Value        SAF        Ministerio | 2023                     | Estado Inicial              |                                         |
| Tipo de Registro DC Desafectación de Compromiso SubTipo de Re                                                                                                    | gistro VG Var            | iación de Gestión           | Tipo de Ingreso Manual                  |
| Cabecera IDetalle Presupuestario                                                                                                    |                          |                             |                                         |
| Identificador del Trámite                                                                                                    | Documento Re<br>Tipo DIS | espaldatorio<br>Disposición | Fechas Fecha del Comprobante 28/09/2023 |
| Etd. Emisora SAF 357 Ministerio de Economía                                                                                                    | Número 513               |                             | Fecha de Registro                       |
| Identificación 41197111APN-DGDA#MEC                                                                                                    | Ejercicio 2021           |                             | Período de Impacto                      |
| Año 2022                                                                                                    |                          |                             |                                         |
| Comprobante Origen Etd. Emisora SAF 357 Ministerio de Economía                                                                                                    | ld. del Benefic          | iario CUI 33-69509841-9     |                                         |

#### Corrección de Compromiso (CMC CC)

Las correcciones de compromiso se generan desde el comprobante origen (AADMIN / CCARGO / AAGF / AATR) y tienen como finalidad compensar partidas presupuestarias, bajando uno o más ítems existentes en el comprobante para poder afectar una o varias imputaciones, de acuerdo al caso.

La suma de sus ítems, entre los que se bajan y los que se afectan, debe arrojar como resultado **cero**.

| Arc | hivo Edición                                 | Entidad            | Herramientas                                                                   | Consultas y Reportes                                                         | Seguridad |
|-----|----------------------------------------------|--------------------|--------------------------------------------------------------------------------|------------------------------------------------------------------------------|-----------|
| 8   | 🔍 🔡 🎒 🗽                                      | Obs<br>Pro<br>Car  | servaciones<br>piedades<br>ncelar                                              |                                                                              |           |
| 8   | Etd. de Proce<br>Etd. Emisora<br>Informaciór | Cur<br>Mo<br>Cor   | mplir<br>dificar Comprob<br>nsultar cadena                                     | ante                                                                         | 4         |
|     | Etd. Emisora                                 | Ir a               | Comprobantes A<br>mprobantes Rela<br>prmacion De Ges<br>prmacion Adicion       | Asociados<br>cionados<br>tión<br>nal                                         |           |
|     | Identificació<br>Año                         | Gen<br>Gen         | nerar Factura<br>nerar Documento<br>nerar Documento                            | • Liquidable<br>• de Obligaciones Judici                                     | iales     |
|     | – Comprobar<br>Etd. Emisora<br>Identificació | Des<br>Des<br>Incr | afectar por Difer<br>afectar por Varia<br>rementar por Dif<br>rementar por Var | encia de Cambio<br>ción de Gestión<br>erencia de Cambio<br>iación de Gestión |           |
|     |                                              | Cor                | regir                                                                          |                                                                              |           |

#### Corrección de Compromiso (CMC CC)

**¡¡IMPORTANTE!!** si el compromiso que están corrigiendo corresponde a un trimestre anterior y necesitan hacer el impacto presupuestario sobre el mismo, es **INDISPENSABLE** que completen el campo período de impacto, de lo contrario el sistema va a ejecutar la cuota del trimestre actual.

| <mark>פֿ∗כאוכ מ</mark>                                    |                         |                                  |
|-----------------------------------------------------------|-------------------------|----------------------------------|
| Etd. de Proceso SAF 357 Ministerio de Economía Nro. SIDIF |                         |                                  |
| Etd. Emisora SAF 357 Ministerio de Economía Id. Cpte. CMC | 2023 Estado Inicial     |                                  |
| ▼ Información del Registro                                |                         |                                  |
| Tipo de Registro CC Corrección de Compromiso SubTipo d    | Registro                | Tipo de Ingreso Manual           |
| Cabecera IDetalle Presupuestario                          |                         |                                  |
| Identificador del Trámite                                 | Documento Respaldatorio | Fechas                           |
| 🗹 Informa Id. de Tramite                                  | Tipo DIS Disposición    | Fecha del Comprobante 28/09/2023 |
| Etd. Emisora SAF 357 Ministerio de Economía               | Número 513              | Fecha de Begistro                |
| Tipo EX Expediente Electrónico                            | Eiercicio 2021          |                                  |
|                                                           |                         | Periodo de Impacto               |

#### Incremento de Compromiso (CMC IC)

El incremento tiene como objetivo poder aumentar el saldo de un comprobante de compromiso originado e-SIDIF. Para poder hacer uso de esta acción es necesario que el comprobante tenga saldo pendiente de devengar.

Esta funcionalidad está definida para las siguientes gestiones:

#### Gestión de Gastos

(comprobantes AADMIN / CCARGO / AATR / AAGF):

- Incremento de Compromiso por Diferencia de Cambio (CMC IC DC)
- Incremento de Compromiso por Variación de Gestión (CMC IC VG)

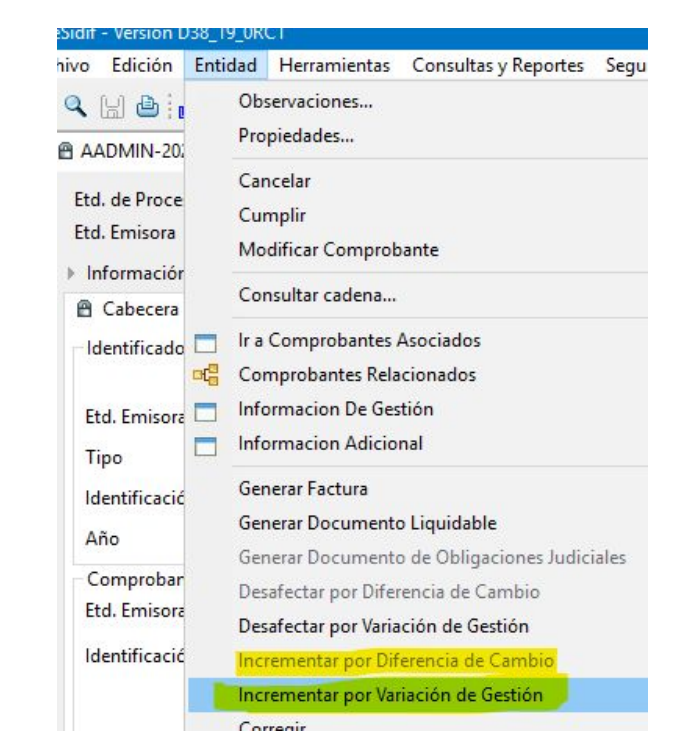

### Incremento de Compromiso (CMC IC)

#### **Gestión de Sistemas Externos** (COMPR.AR / CONTRAT.AR)

• Incremento de Compromiso por Diferencia de Cambio (CMC IC – DC)

Este comprobante se utiliza para subir el **saldo en pesos**, por ejemplo de una OCC, que necesitan aumentar producto de la diferencia de cambio y es necesario registrarlo antes de cargar el comprobante liquidable (FACGS, ODL, etc.) para contar con el monto suficiente al momento de devengar el gasto.

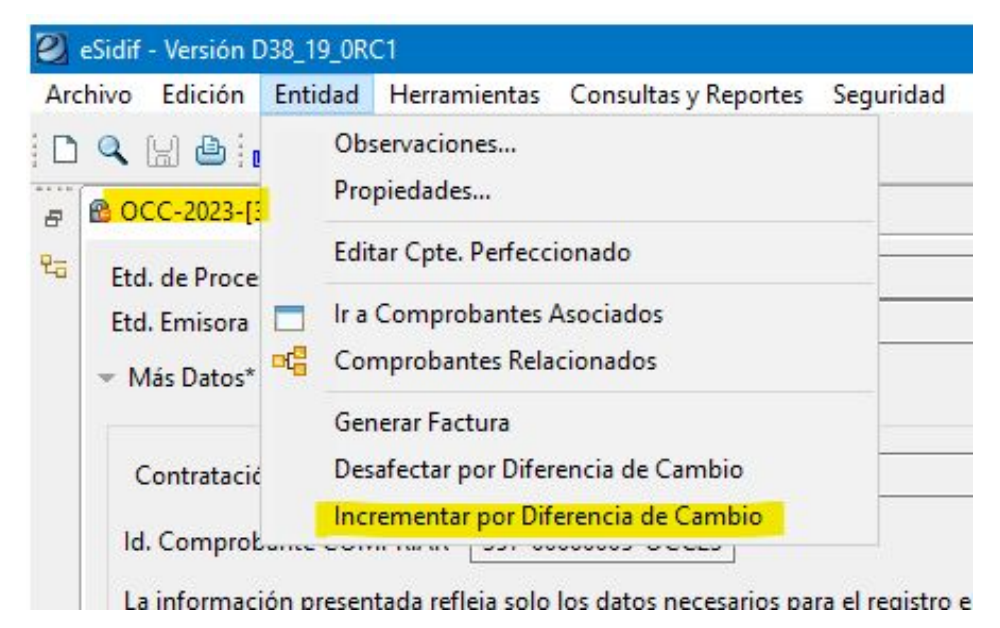

#### Desafectación de Devengado por Variación de Gestión (CMR DV VG)

Se utiliza para desafectar el saldo total o parcial de una OP en estado **Autorizado**. La acción se realiza desde la OP / menú **Entidad / Desafectar por Variación de Gestión**.

| 2   | eSidif - Versión I                             | 038_19_0R                        | C1                                                                      |                                          |           |        |
|-----|------------------------------------------------|----------------------------------|-------------------------------------------------------------------------|------------------------------------------|-----------|--------|
| Arc | chivo Edición                                  | Entidad                          | Herramientas                                                            | Consultas y Reportes                     | Seguridad | Ventan |
| -   | 🔍 🔚 🎒 🛛                                        | Ob.<br>Pro                       | servaciones<br>piedades                                                 |                                          |           |        |
| 20  | Etd. de Proce<br>Etd. Emisora<br>v Información | Mo<br>Ver                        | dificar Comprob<br>log de transicion                                    | ante<br>nes del resumen de liqui         | dación    |        |
|     | Fecha Recil<br>Sistema Ext                     | Ira<br>Ira<br>Ira<br>Cor<br>Info | Asiento Contabl<br>Comprobantes A<br>mprobantes Rela<br>ormacion De Ges | e<br>Asociados<br>cionados<br>tión       |           |        |
|     | Cabecera                                       | Sim                              | ormacion Adicion<br>nular Devengado<br>afectar por Difer                | nal<br>de Retenciones<br>encia de Cambio |           | _      |
|     | Etd. Emisora                                   | Des<br>Apl                       | afectar por Varia<br>licar Nota de Cré                                  | ción de Gestión<br>dito                  |           |        |

#### Desafectación de Devengado por Nota de Crédito (CMR DD NC)

Otra variante de desafectación es **Aplicar Nota de Crédito**. Tener en cuenta que, antes de ejecutar este tipo de desafectación, es necesario tener la **Nota de Crédito** cargada en el sistema.

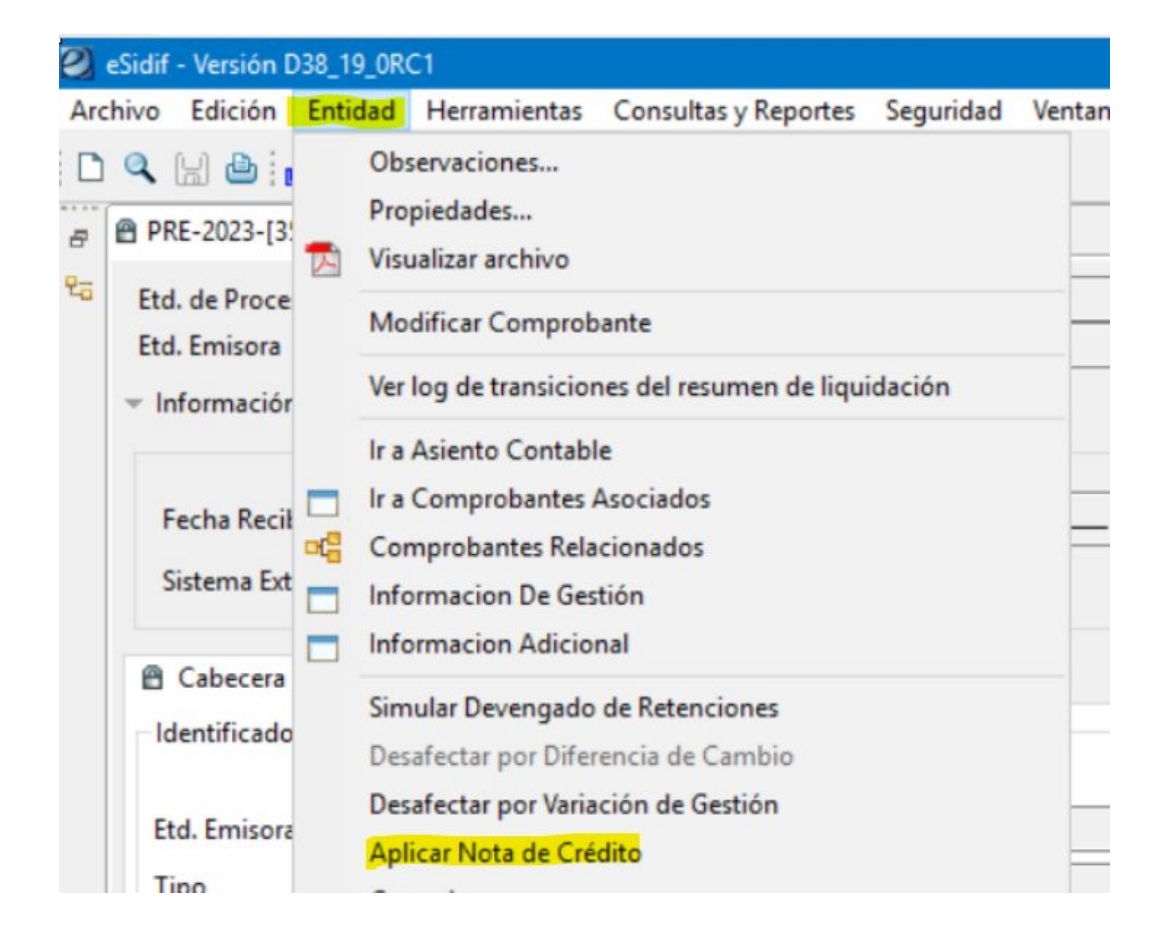

#### Desafectación de Pago por Devolución de fondos (CMR DP DF)

Esta opción se utiliza cuando la OP ya se encuentra pagada (de forma total o parcial) y va a depender de lo que necesite reflejar el organismo en el sistema, si la devolución solo afecta al pago o todas las etapas del gasto (Global).

• **Desafectar por Devolución de Fondos:** se ejecuta desde el comprobante de pago (**PG**) y solo refleja la devolución del pago, devolviendo el saldo a la OP para volver a pagarla, en caso de ser necesario.

Para registrar este comprobante es **INDISPENSABLE** contar con los datos del extracto bancario que se generó por la devolución de los fondos.

 Desafectar por Devolución de Fondos Global: se ejecuta desde el comprobante de pago (PG) y refleja la devolución de todas las etapas del gasto involucradas (compromiso, devengado y pagado).

Para registrar este comprobante es **INDISPENSABLE** contar con los datos del extracto bancario que se generó por la devolución de los fondos.

#### Desafectación de Pago por Devolución de fondos (CMR DP DF)

| Sidif - Versión D                      | 38_19_0R                  | C1                                                                            |                                                                        |           |       |
|----------------------------------------|---------------------------|-------------------------------------------------------------------------------|------------------------------------------------------------------------|-----------|-------|
| nivo Edición                           | Entidad                   | Herramientas                                                                  | Consultas y Reportes                                                   | Seguridad | Vent  |
| C III IIII IIIIIIIIIIIIIIIIIIIIIIIIIII | Obs<br>Pro<br>Cor<br>Ir a | servaciones<br>piedades<br>nsultar cadena<br>CMR DPP<br>Asiento Contabl       | e                                                                      | Alt       | +Mayú |
| Cabecera                               | Cor                       | nprobantes Rela                                                               | cionados                                                               |           |       |
| Institución<br>SAF<br>Carácter         | Cor<br>Cor<br>Ver<br>Anu  | nsultar Nota de P<br>nsultar Orden de<br>Asociación de D<br>ular totalmente p | <sup>P</sup> ago asociada<br>Pago<br>ébito Bancario<br>Pago confirmado |           |       |
|                                        | Sim<br>Ver<br>Des         | ular Devengado<br>Asociación de C<br>afectar por Difer                        | de Retenciones<br>aja Efectivo<br>encia de Cambio                      |           |       |
|                                        | Des                       | afectar por Devo                                                              | lución de Fondos                                                       |           |       |
| Beneficiari<br>Id. del Ben             | Cor<br>Des                | regir<br>afectar por Difer<br>afectar por Devo                                | encia de Cambio (Glob                                                  | al)       |       |

#### Desafectación de Pago por Devolución de fondos (CMR DP DF)

| PG-2023-[357]-9                    | 33      |         | CMR 🖾                  |                            |               |            |           |             |        |  |         |         |
|------------------------------------|---------|---------|------------------------|----------------------------|---------------|------------|-----------|-------------|--------|--|---------|---------|
| Etd. de Proceso                    | SAF     | 357     | Ministerio de Economía | a                          |               | Nro. SIDIF |           |             |        |  |         |         |
| Etd. Emisora                       | SAF     | 357     | Ministerio de Economía | а                          |               | Id. Cpte.  | CMR 2023  |             | Estado |  | Inicial |         |
| <ul> <li>Información de</li> </ul> | l Regis | stro    |                        |                            |               |            |           |             |        |  |         |         |
| Tipo de Registr                    | DP      | Desa    | afectación del Pago    |                            | SubTipo de Re | gistro DF  | Devoluci  | ón de Fondo | 5      |  |         | Tipo de |
| Cabecera Dato                      | s Espe  | cíficos | Detalle Presupuestario | !Detalle No Presupuestario |               |            |           |             |        |  |         |         |
| Datos Financie                     | os      |         |                        |                            | Datos del Ext | acto       |           |             |        |  |         | Co      |
| Cta. de Devolu                     | ión 1   | 11      | 85 3855/19             |                            | Nro. Compro   | bante 20   | 23        | 202124      |        |  |         | Etc     |
| Cta. Financiado                    | ora 🤇   | 999     | 0 999911/00            | ***                        | Fecha         | 29,        | /09/202 💼 | Tipo BAN    | NCARIO |  |         | √ Id.   |
| ld. Recibo                         |         |         |                        |                            | Fecha Impact  | • CUT 🔟    |           |             |        |  |         |         |

#### Corrección (CMR DV / CMR CG)

El comprobante de corrección se ejecuta desde la OP, independientemente si esta se encuentra impaga o pagada. Se utiliza para corregir / compensar imputaciones presupuestarias y dependiendo de la instancia en la que se encuentre la OP, hay 2 opciones posibles:

- Corregir: este punto de menú se habilita cuando la OP tiene saldo pendiente de pago.
   Para poder bajar un ítem existente en la OP y subir un nuevo ítem presupuestario es necesario que la imputación exista en el comprobante de origen.
- Corregir Global: este punto de menú se habilita cuando la OP se pagó de forma total o parcial.
   ¡¡IMPORTANTE!! en la Corrección Global si la fila Negativa (que se baja) y Positiva (que se sube) son de la misma cuota (por ejemplo no cambia el OG y sí cambia la UG) el sistema genera una compensación entre ambas y no hay devolución ni consumo de cuota por lo cual no es necesario en estos casos solicitar fecha tope.

#### Corrección Global (CMR CG)

Caso contrario, si NO apunta a la misma cuota (por ejemplo, fila negativa OG 2 y fila positiva OG 3) el organismo deberá evaluar si cuenta con disponibilidad de cuota y crédito y de ser necesario tendrá que solicitar la habilitación de fecha tope.

| idif - Versión [              | 038_19_ | 0RC1                                         |                                    |           |   |  |  |  |  |  |
|-------------------------------|---------|----------------------------------------------|------------------------------------|-----------|---|--|--|--|--|--|
| vo Edición                    | Entida  | d Herramientas                               | Consultas y Reportes               | Seguridad | V |  |  |  |  |  |
| A 🔛 👜 📊                       | E I     | Observaciones<br>Propiedades                 |                                    |           |   |  |  |  |  |  |
| Etd. de Proce<br>Etd. Emisora |         | Modificar Comprobante                        |                                    |           |   |  |  |  |  |  |
| r Informaciór                 | 1       | /er log de transicior<br>r a Asiento Contabl | nes del resumen de liqui           | idación   |   |  |  |  |  |  |
| Fecha Recil<br>Sistema Ext    |         | r a Comprobantes /<br>Comprobantes Rela      | Asociados<br>icionados             |           |   |  |  |  |  |  |
| 🖻 Cabecera                    |         | nformacion Adicio                            | nal                                |           |   |  |  |  |  |  |
| Identificado                  | [       | Simular Devengado<br>Desafectar por Difer    | de Retenciones<br>rencia de Cambio |           |   |  |  |  |  |  |
| Etd. Emisora                  | ļ       | Desafectar por Varia<br>Aplicar Nota de Cré  | ción de Gestión<br>dito            |           |   |  |  |  |  |  |
| Identificació                 | (       | <del>Corregir</del><br>Corregir (Global)     |                                    |           |   |  |  |  |  |  |

Este comprobante se utiliza para compensar retenciones mal practicadas.

Los **CMRET** se generan a partir de los Comprobantes de Devengado de Retención impagos, sean de la gestión de gastos (**CDR-GS**) o bien, de la gestión de Fondos Rotatorios (**CDR-FR**), y deben cumplir con los siguientes requisitos:

- Los CDR de origen no deben estar en proceso de pago.
- Los CDR de origen deben estar Autorizados.
- Los CDR de origen deben contar con Saldo Impago.
- Los CDR de origen NO deben estar en generación de SICORE, SIJYP.
- Los CDR de origen NO deben tener constancias de retención entregadas.
- Los CDR de origen NO pueden tener comprobante de origen de sistemas distintos a e-SIDIF (por ejemplo, retenciones de C41, no pueden ser modificados por CMRET).
- Los CDR de origen NO deben tener VEP generado.

Dependiendo de la situación en la que encuentra la retención mal practicada, se tendrá que generar el **CMRET** aplicando un código de destino 13 o 14.

• Si el CDR origen se encuentra **impago** corresponde aplicar un código **13** y esa acción se ejecuta desde ese mismo CDR, menú **Entidad / Modificación de Retenciones (CMRET)**.

| dif - Versión [               | 038_1 | 9_0R(      | C1                                                        |                      |           |
|-------------------------------|-------|------------|-----------------------------------------------------------|----------------------|-----------|
| vo Edición                    | Enti  | dad        | Herramientas                                              | Consultas y Reportes | Seguridad |
| CDR-GS-202                    |       | Obs<br>Pro | servaciones<br>piedades                                   |                      |           |
| Etd. de Proce<br>Etd. Emisora | 8     | Cor<br>Cor | nsultar VEP<br>nsultar PGRET<br><b>dificación de Re</b> t | tenciones (CMRET)    |           |
| Retención                     |       | Gen        | ierar Constancia<br>regar Constancia                      |                      |           |
| Deducción                     |       | Imp<br>Dev | orimir Constancia<br>olver Constancia                     | a                    | - AFIP    |

Se abre el comprobante donde, en el bloque **CDR Origen** se muestran los datos del CDR sobre el cual se ejecutó la acción y en el campo **Deducción Destino** deberá indicarse el código destino de la devolución, en este caso el **código 13**, y de forma automática se completa el bloque **Datos Deducción Destino** con el beneficiario referenciado en la OP.

| Etd. de Proceso SAF  | 357      | Ministerio de Eco | nomí    | a         |                             |       | Nro. SIDIF | :      |               |               |               |            |
|----------------------|----------|-------------------|---------|-----------|-----------------------------|-------|------------|--------|---------------|---------------|---------------|------------|
| Etd. Emisora SAF     | 357      | Ministerio de Eco | nomí    | a         |                             | ***   | Id. Cpte.  | CMRET- | GS 2023       |               | Estado Ini    | icial      |
| Retención Datos Adio | cionales | Detalle Compro    | bante   | Origen    | Detalle Comprobante Destino |       |            |        |               |               |               |            |
| CDR Origen           |          |                   |         |           | Datos CDR Origen            |       |            |        |               |               |               |            |
| Etd. Emisora         | AF 35    | 7 Ministerio de   |         |           | Cuenta Financiadora         | 999   | 0          | 9      | 99911/00      | Fecha Cor     | mprobante     | 29/09/2023 |
| Id. Comprobante C    | DR-GS    | 2023              | 327     | 6         | Beneficiario                | 625   | A.F.I.     | P.     |               | Fecha Reg     | istro         |            |
| Nro. SIDIF 50        | 0142     |                   |         |           | Cuenta Beneficiario         |       |            |        |               | ]             |               |            |
|                      |          |                   |         | 1.        | Id. Cuenta Beneficiario     |       |            |        |               | Requie        | ere Verificac | ión del OR |
|                      |          |                   |         |           |                             |       |            |        |               | Verifica      | ado por el (  | DR         |
|                      |          |                   |         |           |                             |       |            |        |               | Observaci     | ión           |            |
| Deducción Origen     | 5        | RETENCIO          | N IVA - | - RG 2854 | /10 Y MODIF- AFIP           |       |            |        | 6             |               |               |            |
| Deducción Destino    |          |                   |         |           |                             |       |            |        | 6             | $\rightarrow$ |               |            |
| Datas Dadussión Da   | etine.   |                   |         |           |                             |       |            |        | treased being |               |               |            |
| Datos Deducción De   | suno     |                   |         |           |                             |       |            |        |               |               |               |            |
| Deduction Original   |          | - 1               | DET     | ENCIO     | NUNA DC 2054/10 V           | IODIE | AFID       |        |               |               |               |            |
| Deducción Orig       | en 🗆     | >                 | KEI     | ENCIO     | N IVA - KG 2854/ IU Y I     | NODIF | AFIP       |        |               |               |               |            |
| Deducción Desti      | ino 1    | 13 RETEN          | CION    | NES MA    | AL PRACTICADAS              |       | >          |        |               |               |               | 🝅          |
| Datos Deducció       | n Dest   | tino              |         |           |                             |       |            |        |               |               |               |            |
| Beneficiario         |          | 210444 A          | DAN     | ITI SOL   | AZZIYCIASACIYF              | l.    |            |        |               |               |               |            |
| Cuenta Renefici      | ario     | 11                | 0       | 5         |                             |       |            | 521    | 99/20         |               |               |            |
| Cuenta Benencia      | ano      |                   | 10      | 5         |                             |       |            | 521    | 00/20         |               |               |            |
| Id. Cuenta Bene      | ficiario | CBU               | 0       | 110599    | 520000052188204             |       |            |        |               |               |               |            |

Cuando el **CMRET** queda en estado **Autorizado** (estado definitivo), se genera un nuevo CDR con **código 13** y una vez que se pague el dinero se deposita directamente en la cuenta del beneficiario damnificado.

- Si el CDR origen se encuentra pagado (sin saldo) corresponde aplicar un **código 14** y para poder realizar la compensación es importante tener en cuenta 2 puntos:
- 1) Debido a que el CDR origen no tiene saldo porque ya fue pagado, es necesario buscar otro CDR que tenga saldo y el mismo código de deducción origen.
- 2) Dar de alta la apertura interna en el **código 14** para identificar en la misma al beneficiario y cuenta donde deben restituirse los fondos por la retención mal practicada.

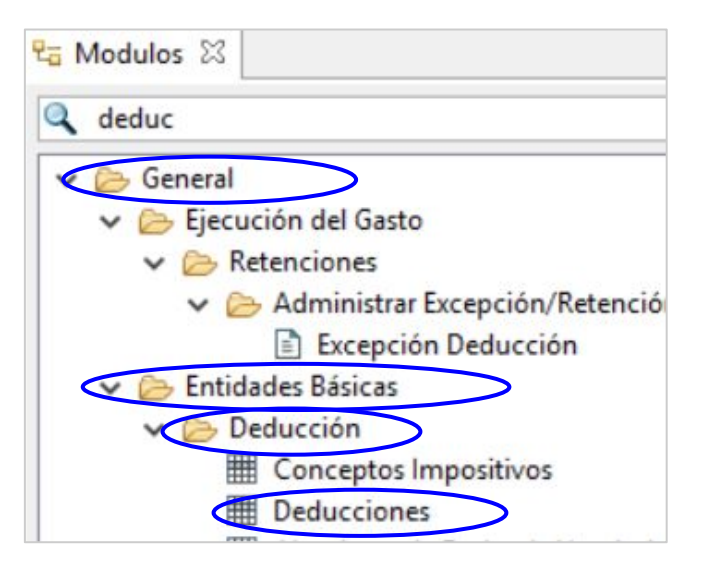

| Código 14                                           |                               |                          |                                              | Descripción Corta                                  | RET. COMPENSACION              | ES AFIP                                                                            | Estado                              | Ingresado                           |                                   |  |  |  |
|-----------------------------------------------------|-------------------------------|--------------------------|----------------------------------------------|----------------------------------------------------|--------------------------------|------------------------------------------------------------------------------------|-------------------------------------|-------------------------------------|-----------------------------------|--|--|--|
|                                                     |                               |                          |                                              | Descripción Larga                                  | RETENCIONES POR CO             | MPENSACIONES AFIP - RG 2233/2007 AFIP, Art. 6to.                                   |                                     |                                     |                                   |  |  |  |
|                                                     |                               |                          |                                              | Norma Referencia                                   | RG 2233/2007 AFIP, Art         | . 6to.                                                                             |                                     |                                     |                                   |  |  |  |
| Cálculo Automa<br>Cálculo en el Pa<br>Admite Concep | ítico<br>igo<br>to Impositivo |                          | Permite Aper                                 | tura Interna<br>Ubic. Geográfica                   |                                | <ul> <li>VEP</li> <li>SICORE</li> <li>SIJyP</li> <li>Imprime Constancia</li> </ul> | VEP SICORE SIJyP Imprime Constancia |                                     |                                   |  |  |  |
| Permite Cambio<br>Admite Pagos P                    | a Beneficiario<br>Varciales   |                          | Fecha de Ven<br>Redefine Alg.<br>TGN Devenga | c. Automática<br>Fecha Venc.<br>a y Paga en el día |                                | Régimen Exclusión<br>Retención Sustitutiva                                         |                                     | Uso Exclusivo                       | neficiario Exte<br>Beneficiario E |  |  |  |
| Actividades Econ                                    | ómicas                        |                          |                                              |                                                    | + -                            | Carácter                                                                           |                                     | Retenciones                         | mal practicada<br>ipensaciones /  |  |  |  |
| Beneficiarios Hab                                   | ilitados Apert                | ura Interna 🖹 Ges        | tiones 🖹 !Conceptos Imp                      | positivos                                          |                                |                                                                                    |                                     |                                     |                                   |  |  |  |
| SAF 357                                             | Código Interno<br>14.2        | Descripción Cor<br>Optar | Descripción Larga<br>Optar S.A.              | Tipo Beneficiario Dec                              | Jucción Beneficiario<br>125257 | OPTAR OPERADOR MAYORISTA DE                                                        | SERVICIOS TURIS. 1                  | uenta Beneficiario<br>1.85.54129/71 | Estado                            |  |  |  |
|                                                     | 14.4                          | Saporito y Carb          | Saporito y Carbon S.H.                       | Ente Beneficiario                                  | 168609                         | SAPORITO Y CARBON S.H.                                                             | 1                                   | 7.109.000000000000596               | Ingresado                         |  |  |  |

Una vez hechos los pasos 1 y 2, desde el CDR identificado se debe ejecutar la acción **Modificación de Retenciones (CMRET)**.

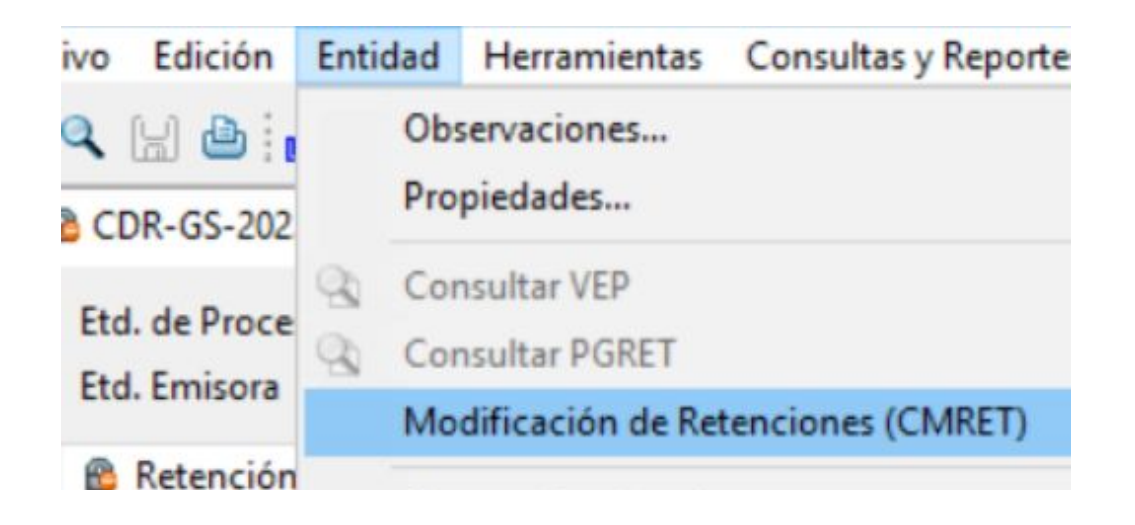

Al abrirse el comprobante, en el bloque **CDR Origen** se muestran los datos del comprobante de devengado de retención identificado para gestionar esta devolución y en el bloque **Deducción Destino** deberá indicarse el código donde deben restituirse los fondos, en este caso el **código 14.x**, y de forma automática se completa el bloque **Datos Deducción Destino** con los datos del beneficiario dado de alta en la apertura interna del código **14**.

Cuando el **CMRET** queda en estado **Autorizado** (estado definitivo), se genera un nuevo CDR con **código 14** y, una vez que se pague, el dinero se deposita directamente en la cuenta del beneficiario identificado en el mismo.

| CDR-GS-2023-[357]-327                                                                                                    | 7                                     | *CMRET-GS                                                                              |                                              |                                                                                                    |                |            |        |          |     |
|----------------------------------------------------------------------------------------------------|---------------------------------------|----------------------------------------------------------------------------------------|----------------------------------------------|----------------------------------------------------------------------------------------------------|----------------|------------|--------|----------|-----|
| td. de Proceso SAF                                                                                                    | 357 M                                 | inisterio de Econo                                                                     | omía                                         |                                                                                                    | N              | Iro. SIDIF |        |          |     |
| td. Emisora SAF                                                                                                    | 357 M                                 | inisterio de Econo                                                                     | omía                                         |                                                                                                    | lo             | I. Cpte.   | CMRET- | GS 2023  |     |
| Retención Datos Adici                                                                                                    | onales D                              | etalle Comproba                                                                        | nte Origen                                   | Detalle Comprobante Destin                                                                               | 0              |            |        |          |     |
| CDR Origen                                                                                                    |                                       |                                                                                        |                                              | Datos CDR Origen                                                                                         |                |            |        |          |     |
| Etd. Emisora SA                                                                                                    | F 357                                 | Ministerio de                                                                          |                                              | Cuenta Financiadora                                                                                      | 999            | 0          | 9      | 99911/00 | ] F |
| Id. Comprobante CD                                                                                                    | R-GS                                  | 2023 3                                                                                 | 27 🔁                                         | Beneficiario                                                                                             | 625            | A.F.I.P    |        |          | F   |
| Nro. SIDIF 501                                                                                                    | 142                                   |                                                                                        |                                              | Cuenta Beneficiario                                                                                      |                | İ          |        |          | i L |
|                                                                                                    |                                       |                                                                                        |                                              | Id. Cuenta Beneficiario                                                                                  |                | 1          |        |          | i 🗔 |
|                                                                                                    |                                       |                                                                                        |                                              |                                                                                                    |                |            |        |          |     |
| Doducción Origon                                                                                                    |                                       | PETENCIONI                                                                             | VA PG 2054/                                  |                                                                                                    |                |            |        |          |     |
| Deducción Origen 5<br>Deducción Destino 1<br>Datos Deducción Dest                                                                                                    | 4.2 Opt                               | RETENCION I<br>ar S.A.                                                                 | VA - RG 2854/                                |                                                                                                    |                |            |        |          |     |
| Deducción Origen 5<br>Deducción Destino 1<br>Datos Deducción Dest<br>Beneficiario                                                                                      | 4.2 Opt<br>ino<br>125257              | RETENCION I<br>ar S.A.                                                                 | VA - RG 2854/<br>DOR MAYORIS                 | TO Y MODIF- AFIP                                                                                         | DS SA          |            |        |          |     |
| Deducción Origen 5<br>Deducción Destino 1<br>Datos Deducción Dest<br>Beneficiario<br>Cuenta Beneficiario                                                               | 4.2 Opt<br>ino<br>125257<br>11        | RETENCION I<br>ar S.A.<br>OPTAR OPERAL<br>85                                           | VA - RG 2854/<br>DOR MAYORIS                 | TO Y MODIF- AFIP                                                                                         | DS SA<br>29/71 |            |        |          |     |
| Deducción Origen 5<br>Deducción Destino 1<br>Datos Deducción Dest<br>Beneficiario<br>Cuenta Beneficiario<br>Id. Cuenta Beneficiario                                    | 4.2 Opt<br>ino<br>125257<br>11<br>CBU | RETENCION I           ar S.A.           OPTAR OPERAL           85           0110599520 | VA - RG 2854/<br>DOR MAYORIS<br>000005412971 | TO Y MODIF- AFIP                                                                                         | DS SA<br>29/71 |            |        |          |     |
| Deducción Origen 5<br>Deducción Destino 1<br>Datos Deducción Dest<br>Beneficiario<br>Cuenta Beneficiario<br>Id. Cuenta Beneficiario                                    | 4.2 Opt<br>ino<br>125257<br>11<br>CBU | RETENCION I<br>ar S.A.<br>OPTAR OPERAL<br>85<br>0110599520                             | VA - RG 2854/<br>DOR MAYORIS                 | TO Y MODIF- AFIP                                                                                         | DS SA<br>29/71 |            |        |          |     |
| Deducción Origen 5<br>Deducción Destino 1<br>Datos Deducción Dest<br>Beneficiario<br>Cuenta Beneficiario<br>Id. Cuenta Beneficiario<br>CDR Destino<br>Etd. Emisora     | 4.2 Opt<br>ino<br>125257<br>11<br>CBU | RETENCION I<br>ar S.A.<br>OPTAR OPERAL<br>85<br>0110599520                             | VA - RG 2854/<br>DOR MAYORIS                 | TIO Y MODIF- AFIP<br>STA DE SERVICIOS TURISTICO<br>5412<br>1<br>Datos CDR Destino<br>Cuenta Financiadora | DS SA<br>29/71 |            |        |          |     |
| Deducción Origen 5<br>Deducción Destino 1<br>Datos Deducción Dest<br>Beneficiario<br>Cuenta Beneficiario<br>Id. Cuenta Beneficiario<br>Etd. Emisora<br>Id. Comprobante | 4.2 Opt<br>ino<br>125257<br>11<br>CBU | RETENCION I<br>ar S.A.<br>OPTAR OPERAL<br>85<br>0110599520                             | VA - RG 2854/<br>DOR MAYORIS                 | TIO Y MODIF- AFIP                                                                                        | DS SA<br>29/71 |            |        |          |     |

#### Consulta de comprobantes pendientes de reasignar

Esta consulta se ejecuta desde la ruta **General** / **Ejecución del Gasto / Comprobantes No Asignados / Consultar Cptes. No Asignados Presupuestariamente**.

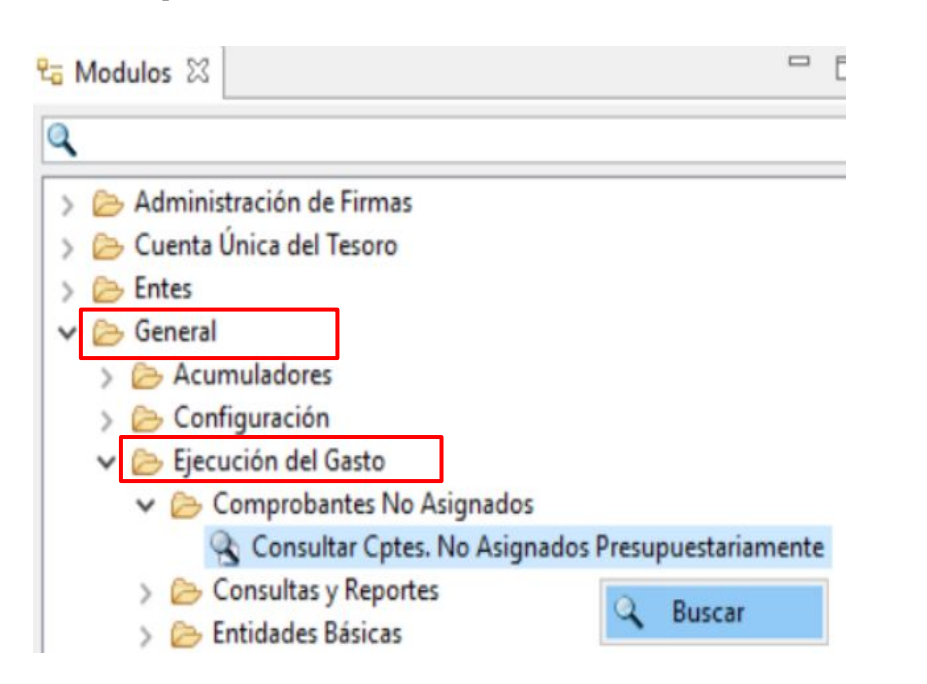

| Identificación | del Comproba | nte |       |       |             | _      |
|----------------|--------------|-----|-------|-------|-------------|--------|
| Etd. Emisora   | SAF          |     | 357;  | + -   | Etd. Proces | •      |
| Tipo           |              |     |       | + -   | Estado      |        |
| Ejercicio      |              |     |       | 1-3   | -           |        |
| Número         |              |     |       | 1-3   | in [        |        |
| Nro. SIDIF     |              |     |       | 1-3   | da 🗌        |        |
| Identificador  | del Trámite  |     |       |       | Document    | o Res  |
| Etd. Emisora   |              |     |       | + -   | Tipo        |        |
| Тіро           |              |     |       | + -   | Número      |        |
| Identificación |              |     |       |       | Ejercicio   |        |
| Año            |              |     |       | 1-3   |             |        |
|                |              |     |       |       | Importes    |        |
|                |              |     |       |       |             | >      |
|                |              |     | Abrir | Guard | dar Adm     | iniste |

Al generar la búsqueda se debe indicar como dato obligatorio el ejercicio del comprobante.

#### Consulta de comprobantes pendientes de reasignar

En el caso del ejemplo, el resultado de búsqueda muestra 2 comprobantes, se selecciona el que se necesita reasignar y se presiona la opción **Asignar imputaciones**.

| \lambda Búsqueda: | Comprobante | Reasignable | de Gastos y Co | ompras 🛛 🗌 |        |             |                                        |         |               |       |                 |                    |
|-------------------|-------------|-------------|----------------|------------|--------|-------------|----------------------------------------|---------|---------------|-------|-----------------|--------------------|
| Etd. E            | Tipo Cpte.  | Ejer. Cpte. | Nro. Cpte.     | F. Cpte.   | P.Imp. | Cod. Benef. | Denominación Beneficiario              | Gestión | Estado        | MOper | Importe Vigente | Total Asignable MO |
| 357               | OCC         | 2022        | 15             | 27/04/2022 |        | 46119       | PROVINCIA ASEGURADORA DE RIESGOS DEL T | BYS     | perfeccionado | ARP   | 51.270.650,43   | 51.270.650,43      |
| 357               | occ         | 2022        | 62             | 06/10/2022 |        | 1379        | UNIVERSIDAD NACIONAL DE LA PLATA       | BYS     | perfeccionado | ARP   | 285.426.600,00  | 248.321.142,00     |
|                   |             |             |                |            |        |             |                                        |         |               |       |                 |                    |

| Búsqueda: | Comproba                       | nte F                 | Reasignable o | de Gastos y Co | ompras 🕸                         |        |               |                                        |                |               |       |                 |                   |
|-----------|--------------------------------|-----------------------|---------------|----------------|----------------------------------|--------|---------------|----------------------------------------|----------------|---------------|-------|-----------------|-------------------|
| Etd. E    | Tipo Cpt                       |                       | Ejer. Cpte.   | Nro. Cpte.     | F. Cpte.                         | P.Imp. | Cod. Benef.   | Denominación Beneficiario              | Gestión        | Estado        | MOper | Importe Vigente | Total Asignable M |
| 357       | 000                            |                       | 2022          | 15             | 27/04/2022                       |        | 46119         | PROVINCIA ASEGURADORA DE RIESGOS DEL T | BYS            | perfeccionado | ARP   | 51,270,650,43   | 51,270,650,4      |
| 357       | occ                            | CC 2022 62 06/10/2022 |               | 1379           | UNIVERSIDAD NACIONAL DE LA PLATA | BYS    | perfeccionado | ARP                                    | 285.426.600,00 | 248.321.142,0 |       |                 |                   |
|           | Imprimir Grilla<br>Ver Totales |                       |               |                |                                  |        |               |                                        |                |               |       |                 |                   |
|           |                                |                       | Asignar im    | outaciones     |                                  |        |               |                                        |                |               |       |                 |                   |
|           |                                |                       | Asignar im    | putaciones     |                                  |        |               |                                        |                |               |       |                 |                   |

#### Consulta de comprobantes de Compras con saldo

Una de las opciones para consultar comprobantes de compras (**OCC** - **SPR** - **CON**) con saldo pendiente de devengar es la **Consulta de Orden de Compra** que se genera desde la siguiente ruta:

| a Modulos 🛛                  |        |
|------------------------------|--------|
| ٩                            |        |
| > 🗁 Administración de Firmas |        |
| > 🗁 Cuenta Única del Tesoro  |        |
| > 🗁 Entes                    |        |
| > 🗁 General                  |        |
| > 🗁 Pagos                    |        |
| > 🧁 Presupuesto              |        |
| > 🗁 Programación Financiera  |        |
| > 🗁 Gastos                   |        |
| V 🗁 Compras                  |        |
| ✓ ➢ Compras y Contratacione  | s      |
| Solicitud de Compras         |        |
| 🗈 Orden de Compra 👩          | Russar |
| > 🗁 Conciliación Bancaria    | buscal |

|                  | del Comprobante |   |      |             |                |           |       |            |
|------------------|-----------------|---|------|-------------|----------------|-----------|-------|------------|
| td. Emisora      |                 |   | + -  | Etd. Proc   | eso            |           |       |            |
| ipo 🕻            | OCC;            |   | + -  | Estado      |                |           |       |            |
| ercicio 2        | 2023            |   | 1-3  | 1           |                |           |       |            |
| úmero            |                 |   | 13   | Gestión     | BYS;           |           |       |            |
| ro. SIDIF        |                 |   | 1-3  | Moneda      |                |           |       |            |
| lentificador de  | el Trámite      |   |      | Docume      | nto Respaldat  | orio      |       |            |
| td. Emisora      |                 |   | + -  | Tipo        |                |           |       |            |
| ipo [            |                 |   | + -  | Número      |                |           |       |            |
| lentificación [  |                 |   |      | ] Ejercicio |                |           |       |            |
| ño               |                 |   | \$*3 | ]           | 6              |           |       |            |
|                  |                 |   |      | Importes    | 5              |           | 0.01  |            |
| eneficiario      |                 | + |      | ] Moneda    | Operación      |           | Orige | n () C. Le |
| l. del Beneficia | ario            |   |      | Importe     | Original       |           |       |            |
|                  |                 |   |      | Importe     | Vigente        |           |       | ~          |
| arácter          |                 |   |      | Saldo       |                |           |       |            |
|                  |                 |   |      | Cptes co    | n Saldo        | - Eutoma  |       |            |
|                  |                 |   |      | Upres co    | n Financiación | 1 Externa |       | M INC      |

Para que la búsqueda tenga el efecto esperado es importante seleccionar en el Filtro **Cptes. con Saldo en SI** 

#### Consulta de Facturas en Estado Intermedio

Desde el punto de menú **Gastos / Comprobantes de Gestión / Gastos por Bienes y Servicios y Otros / Factura**, podemos buscar aquellas facturas que estén pendientes de devengar.

Es importante destacar que el estado **LIQUIDADO** de una factura significa que la misma ya se encuentra devengada, por lo cual la cuota ya se encuentra ejecutada.

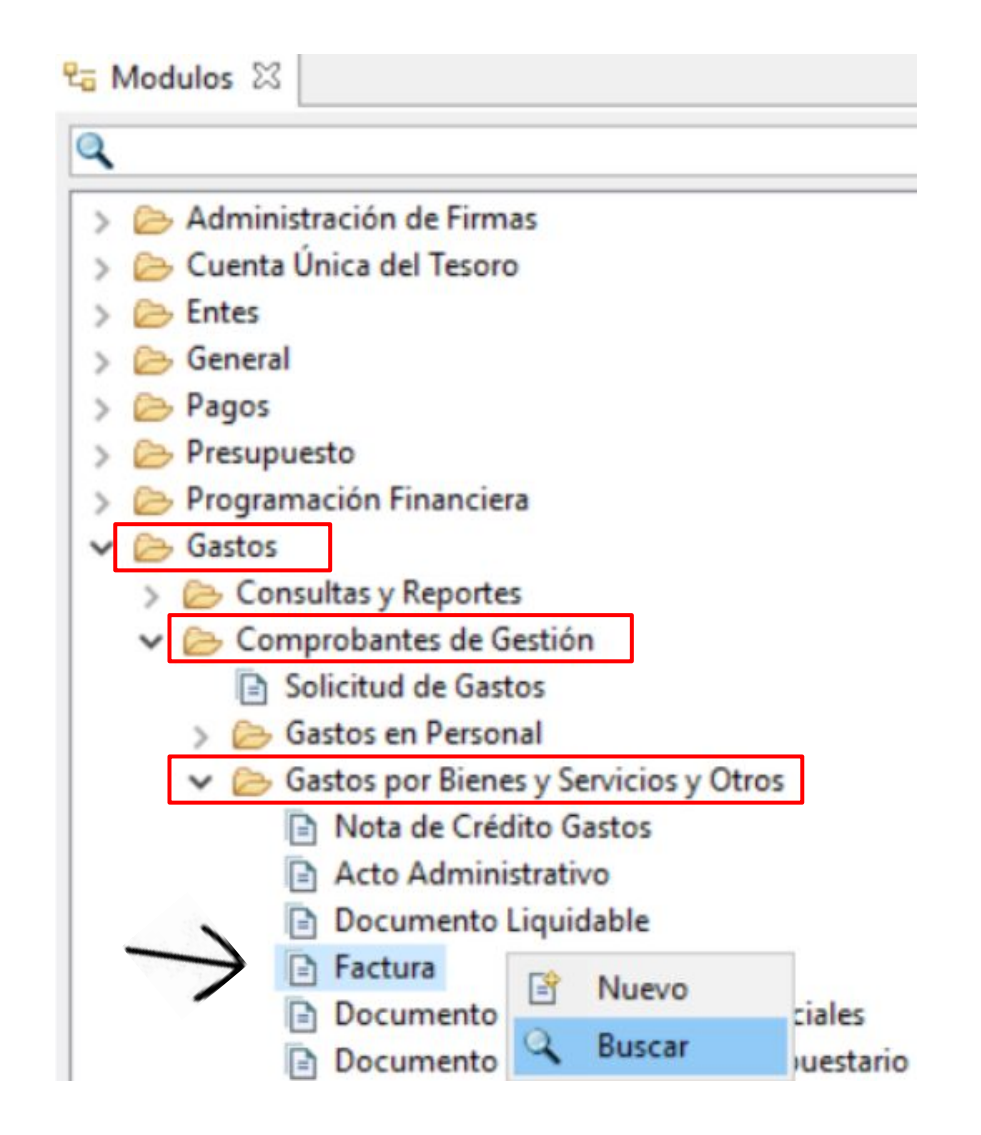

#### **Consulta de Facturas en Estado Intermedio**

Teniendo en cuenta lo mencionado anteriormente, se pueden buscar las facturas por los estados intermedios (**En proceso de firma**, **Autorizado**, **En Liquidación**, etc.) con el fin de verificar si corresponde que se continúe con la gestión hasta ejecutar el devengado o, por el contrario, se debe **Anular / Desautorizar** para que libere el saldo en la OC.

| ad Maskawa Accorde                                       |                                        |                     |           |
|----------------------------------------------------------|----------------------------------------|---------------------|-----------|
| Buscar Factura General de Gasto                          | -                                      | Estado              |           |
| itros Orden                                              |                                        | Apulado             |           |
| <ul> <li>Datos Generales del Comprobante*</li> </ul>     | î                                      |                     |           |
| Identificación del Comprobante                           |                                        | Autorizado          |           |
| Etd. Emisora SAF                                         | - Etd. Proceso SAF + -                 | Desafectado         |           |
| Tipo         FACGS;         +           5::         2022 | - Estado + 1                           | Desautorizado       |           |
|                                                          | Gestión BYS: + -                       |                     |           |
| lumero                                                   | Moneda + -                             | En Liquidación      |           |
|                                                          |                                        | En Orden de Pago    |           |
| dentificador del Trámite                                 | Documento Respaldatorio                | En proceso de firma |           |
|                                                          | - Número 33                            | D Ingresado         |           |
| dentificación                                            | Eiercicio 13                           |                     |           |
| ño                                                       | 3                                      | Ingresado Borrador  |           |
|                                                          | Importes                               | Liquidado           |           |
| eneficiario + -                                          | Moneda Operación   O Origen   C. Legal |                     |           |
| d. del Beneficiario                                      | Importe Original hasta                 |                     |           |
|                                                          | Importe Vigente hasta                  |                     |           |
|                                                          | Saldo hasta                            | 10 elementos        |           |
| + -                                                      | Cptes con Saldo                        |                     | Seleccion |
| Parámetros de Fecha                                      |                                        |                     | Scieccion |
|                                                          | ×                                      |                     |           |
|                                                          | Abrir Guardar Administrar              |                     |           |
| limpiar                                                  | Buscar Cancelar                        |                     |           |

### **Consultas y Reportes Gastos**

### Consulta de Órdenes de Pago

Desde **Gastos / Consultas y Reportes / Consulta de Órdenes de Pago**, podemos consultar una o varias OPs.

| 🔁 Modulos 🖾 |                                             |
|-------------|---------------------------------------------|
| Q           |                                             |
| > 🗁 Program | nación Financiera                           |
| 🗸 🗁 Gastos  |                                             |
| V 🕞 Con     | sultas y Reportes                           |
| Ē           | Reporte de Deuda Exigible Presupuestaria y  |
| Ĩ           | Variable de Comprobantes por Imputación (   |
| 9           | Consulta de Comprobantes de Compromise      |
| 100         | Consulta de Comprobantes Liquidables        |
| 9           | Consulta de Ordenes de Pago                 |
| 8           | Consulta de Modificaciones y Regularizacio  |
|             | Variable Detallado de Preventivo (gestiones |

| Identificació                   | del Comprobante                 |     |                                                      |
|---------------------------------|---------------------------------|-----|------------------------------------------------------|
| tel Emisora                     |                                 | + - | Etd. Proceso                                         |
| Тіро                            | PRE;                            | + - | Estado                                               |
| Ejercicio                       | 2023                            | 1-3 | Tipo de Registro                                     |
| Número                          | 54-56                           | *3  |                                                      |
| Nro. SIDIF                      |                                 | 1-3 | Moneda                                               |
| Pagador<br>MPago<br>Concepto de | Pago                            | + - | ld. del Beneficiario<br>Importes<br>Importe Original |
| Cta. Financia                   | dora                            | + - | Importe Vigente                                      |
| Carácter                        |                                 | +   | Saldo                                                |
| SIGADE                          |                                 | + - | Cptes con Saldo                                      |
| Parámetros<br>Datos Especi      | le Fecha<br>ficos de la Gestión |     |                                                      |

Podemos filtrar por cualquier dato que tengamos relacionado a la consulta. En el caso del ejemplo filtramos por **Tipo de comprobante**, **Ejercicio** y un **rango numérico**.

### **Consultas y Reportes Gastos**

### Consulta de Órdenes de Pago

Al ejecutar la búsqueda, el sistema devuelve el siguiente resultado. Selecciono una o todas las OPs que quiero visualizar y presionando el ícono de la carpeta que se muestra en la imagen o el botón derecho del mouse **Abrir seleccionados**, se abre la PRE elegida.

| <b>Q</b> 8 | úsqueda: Orden     | de Pago | Presupue     | estaria 🕅 |         |                              |       |                |                                      |                          |        |            |            |            |                          |       |                           |                           | 6                         | 6 4 4                |
|------------|--------------------|---------|--------------|-----------|---------|------------------------------|-------|----------------|--------------------------------------|--------------------------|--------|------------|------------|------------|--------------------------|-------|---------------------------|---------------------------|---------------------------|----------------------|
| Þ          | Etd. Emisora       | Tipo    | Ejer.        | Núm       | Nro. SI | DIF Tipo Reg                 | - SAF | Beneficiario   | Descripción Beneficiario             | Estado                   | SIGADE | FFin       | CGto       | Pagador    | F. Registro              | MOper | Importe MCL               | Imp. Vigente MO           | Imp. Vigente MCL          | Saldo de Dev. MO     |
| D          | SAF 357            | PRE     | 2023         | 54        | 87      | 96                           | 357   | 1036           | BANCO DE LA NACION ARG               | Autorizado               |        | 1.1        | BYS        | SAF        | 26/01/2023               |       | 280.609,45                | 280.609,45                | 280.609,45                | 0,00                 |
|            | SAF 357<br>SAF 357 | PRE     | 2023<br>2023 | 55<br>56  | li<br>V | mprimir Grilla<br>er Totales |       | 177792<br>1036 | TNGROUP SA<br>BANCO DE LA NACION ARG | Autorizado<br>Autorizado |        | 1.1<br>1.1 | BYS<br>BYS | TGN<br>SAF | 25/01/2023<br>25/01/2023 |       | 4.986.304,00<br>23.704,00 | 4.986.304,00<br>23.704,00 | 4.986.304,00<br>23.704,00 | 4.986.304,00<br>0,00 |
|            |                    |         |              |           | 🔁 A     | brir seleccion               | ados  |                |                                      |                          |        |            |            |            |                          |       |                           |                           |                           |                      |
| ŀ          |                    |         |              |           | ē ir    | mprimir Entid                | ades  |                |                                      |                          |        |            |            |            |                          |       |                           |                           |                           |                      |
| E          |                    |         |              |           |         |                              |       |                |                                      |                          |        |            |            |            |                          |       |                           |                           |                           |                      |
|            |                    |         |              |           |         |                              |       |                |                                      |                          |        |            |            |            |                          |       |                           |                           |                           |                      |

### **Consultas y Reportes Gastos**

#### **Consulta de Comprobantes Relacionados**

Posicionados en la OP, menú **Entidad**, seleccionando la opción **Comprobantes Relacionados**, tenemos la posibilidad de visualizar y abrir cada uno de los comprobantes relacionados a esta gestión.

![](_page_32_Picture_4.jpeg)

En el caso del ejemplo, se observa que la gestión se relaciona a un **DOJ** (Documento de Obligaciones Judiciales) y posicionándose en cualquiera de las ventanas, con botón derecho del mouse se puede acceder a la consulta de los mismos.

![](_page_32_Picture_6.jpeg)

# Centro de Atención a Usuarios y Réplicas

https://redmine.dgsiaf.mecon.gob.ar/

![](_page_33_Picture_2.jpeg)

Subsecretaría de Presupuesto Secretaría de Hacienda

![](_page_33_Picture_4.jpeg)

Ministerio de Economía Argentina